Insertar imágenes desde un navegador en PowerPoint: Guía paso a paso

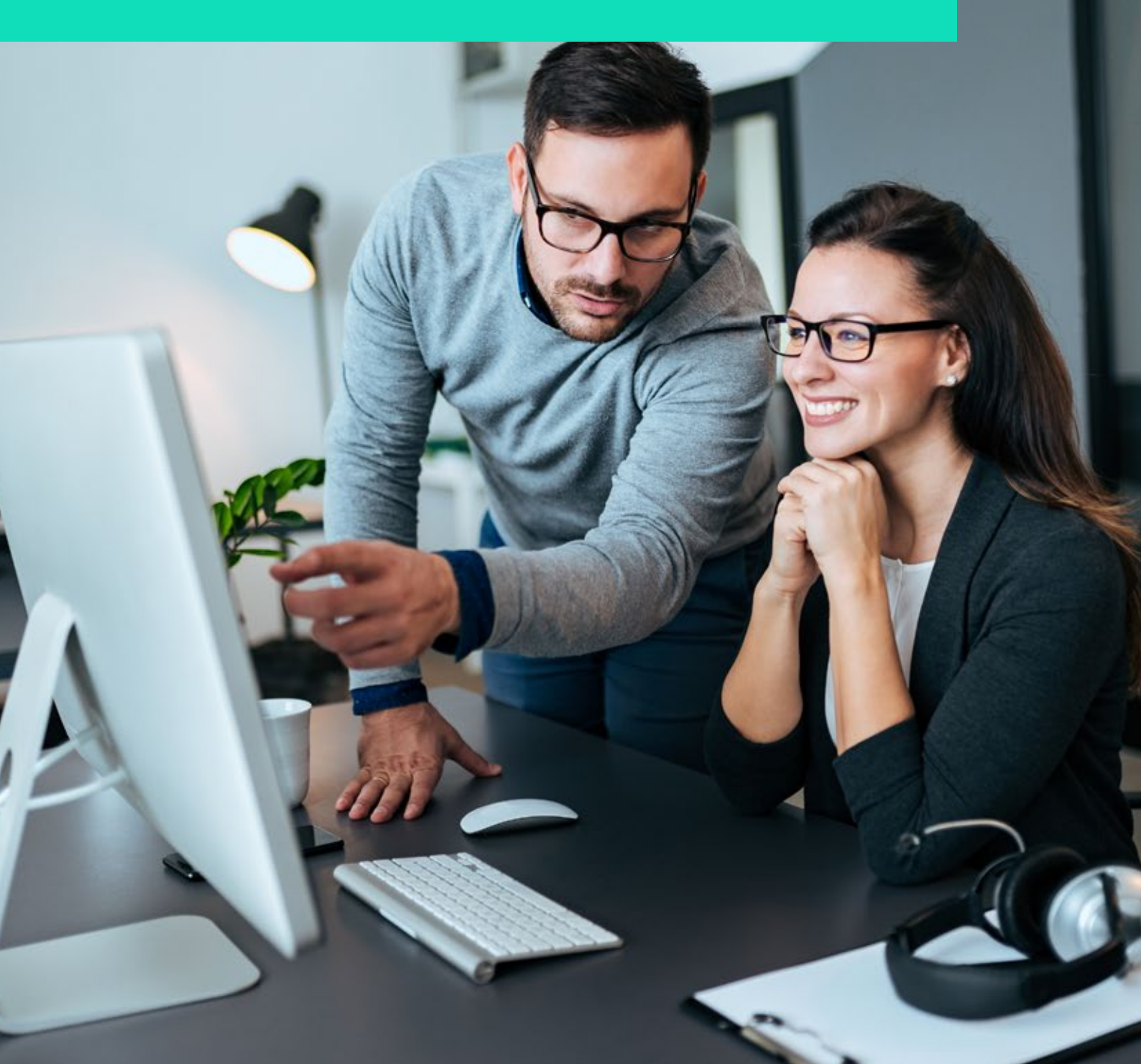

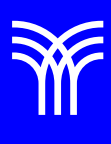

## Insertar imágenes desde un navegador en PowerPoint: Guía paso a paso

## Introducción:

Las presentaciones de PowerPoint son esenciales para comunicar información de manera efectiva y atractiva. Para mejorar la calidad y el atractivo visual de una presentación, es fundamental incluir imágenes relevantes y de alta calidad. En esta lectura, te guiaré paso a paso sobre cómo insertar imágenes desde un navegador de internet en una diapositiva de PowerPoint.

Explicación

Paso 1: Encuentra la imagen en el navegador de internet.

Para empezar, abre tu navegador de internet favorito (Google Chrome, Mozilla Firefox, Safari, etc.) y busca la imagen que deseas insertar en tu presentación. Utiliza motores de búsqueda como Google o Bing para encontrar imágenes adecuadas. Ten en cuenta que es importante respetar los derechos de autor y utilizar imágenes con licencia adecuada para su uso.

Paso 2: Copiar la imagen desde el navegador.

Cuando encuentres la imagen que deseas utilizar, coloca el cursor sobre la imagen y haz clic derecho con el mouse. Aparecerá un menú contextual con varias opciones. Busca la opción "Copiar imagen" y haz clic en ella. La imagen se almacenará en el portapapeles de tu computadora, lista para ser insertada en tu presentación de PowerPoint.

Variante 1: Pegar la imagen directamente en la diapositiva.

|                         | _ |
|-------------------------|---|
| Buscar en los menús     |   |
| D Opciones de pepado:   |   |
| 60 Ga                   |   |
| Disego                  |   |
| Restablecer diapositiva |   |
| # Cascificals y galas   |   |
| Bogla                   |   |
| Ecrmato del fondo       |   |
| C Nuevo comentario      |   |

1. Abre tu presentación de PowerPoint y selecciona la diapositiva en la que deseas insertar la imagen.

2. Haz clic derecho en un área vacía de la diapositiva. Aparecerá un menú contextual.

3. En el menú, busca y selecciona la opción "Pegar". También puedes presionar las teclas Ctrl + V (Cmd + V en Mac) en tu teclado para pegar la imagen.

La imagen se insertará en la diapositiva. Puedes hacer clic y arrastrar las esquinas de la imagen para ajustar su tamaño y arrastrarla a la posición deseada en la diapositiva.

Variante 2: Insertar imagen desde el menú "Insertar"

1. En la barra de herramientas superior, busca y haz clic en la pestaña "Insertar".

2. Dentro de la pestaña "Insertar", busca el grupo "Imágenes" y haz clic en "Imágenes en línea".

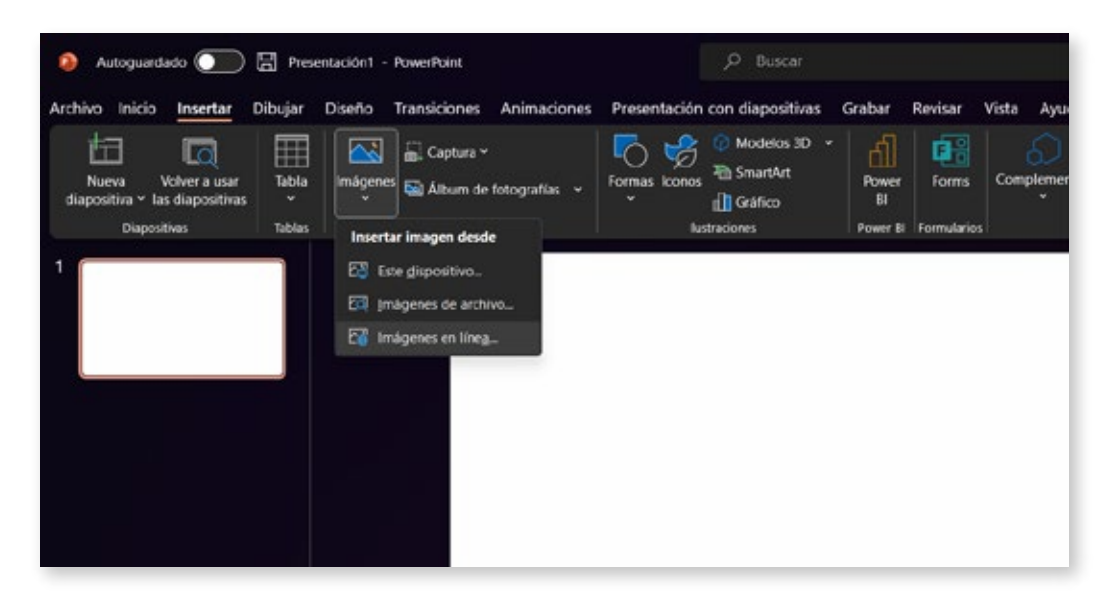

3. Se abrirá un cuadro de diálogo con varias opciones. Busca la imagen que deseas en la parte superior del cuadro de diálogo.

4. Verás una vista previa de la imagen copiada. Haz clic en el botón "Insertar" para agregar la imagen a tu diapositiva.

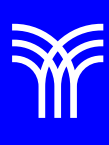

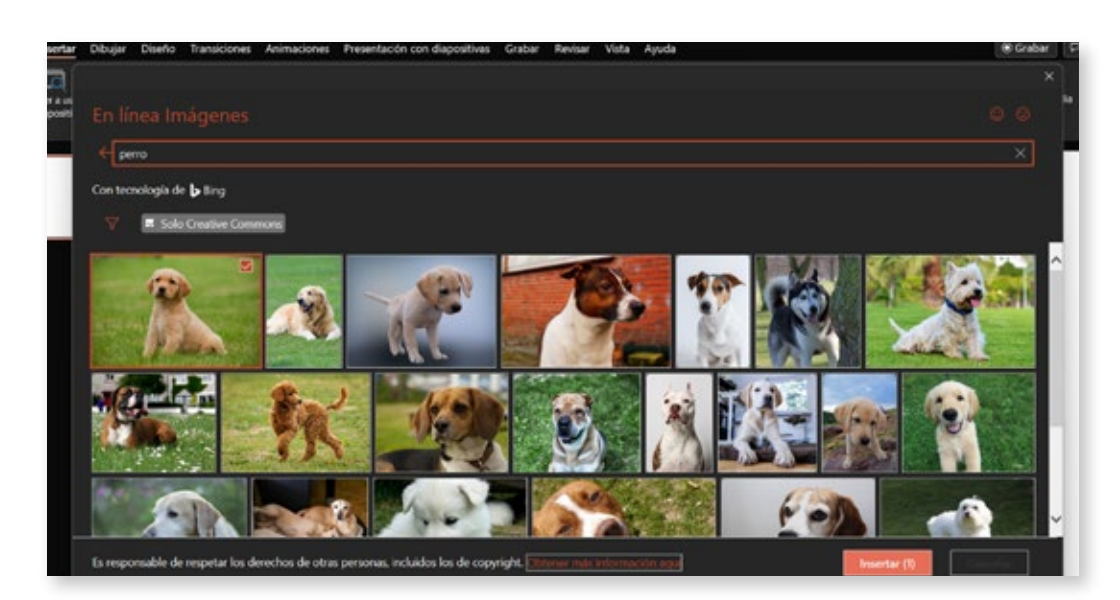

5. La imagen se insertará en la diapositiva, y podrás ajustar su tamaño y posición según sea necesario.

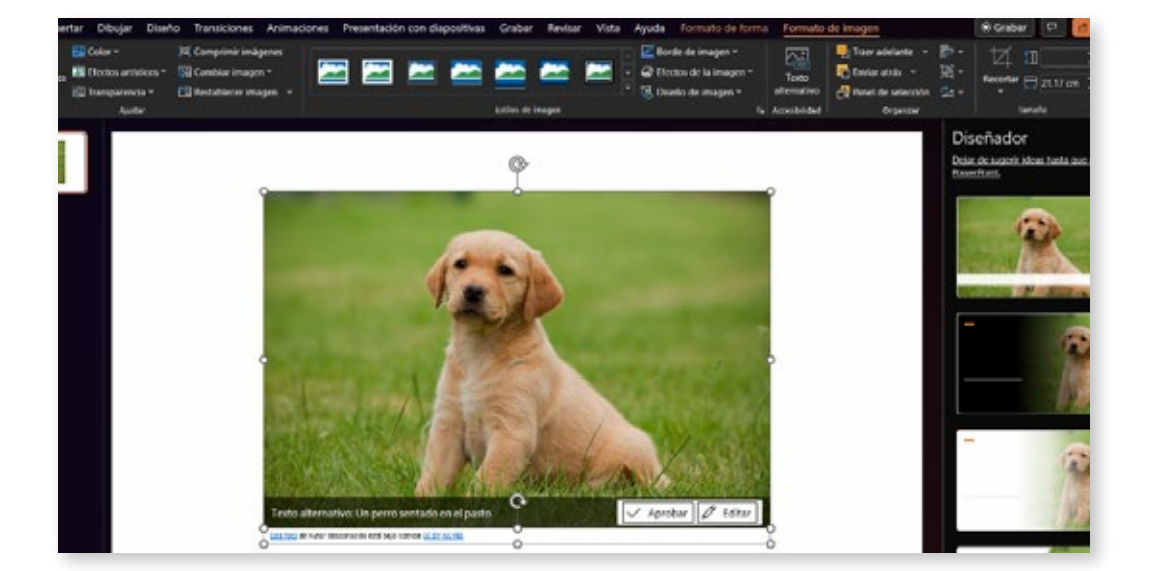

## Cierre

Siguiendo estos pasos, ahora deberías ser capaz de insertar imágenes desde un navegador de internet en una diapositiva de PowerPoint de dos maneras diferentes. Ambas opciones son rápidas y eficientes, lo que te permite mejorar la calidad y el atractivo visual de tus presentaciones. Asegúrate siempre de respetar los derechos de autor y de utilizar imágenes con la licencia adecuada para evitar problemas legales.

Ahora que conoces estas técnicas, te animamos a que las pongas en práctica en tus próximas presentaciones. A medida que te familiarices con el proceso, te volverás más ágil y eficiente. No dudes en explorar aún más las herramientas y funcionalidades que PowerPoint tiene para ofrecer. Existen numerosos recursos en línea, como tutoriales, foros y blogs, que pueden ayudarte a perfeccionar tus habilidades en la creación de presentaciones impactantes y dinámicas.